## Go to yorkrevolution.com

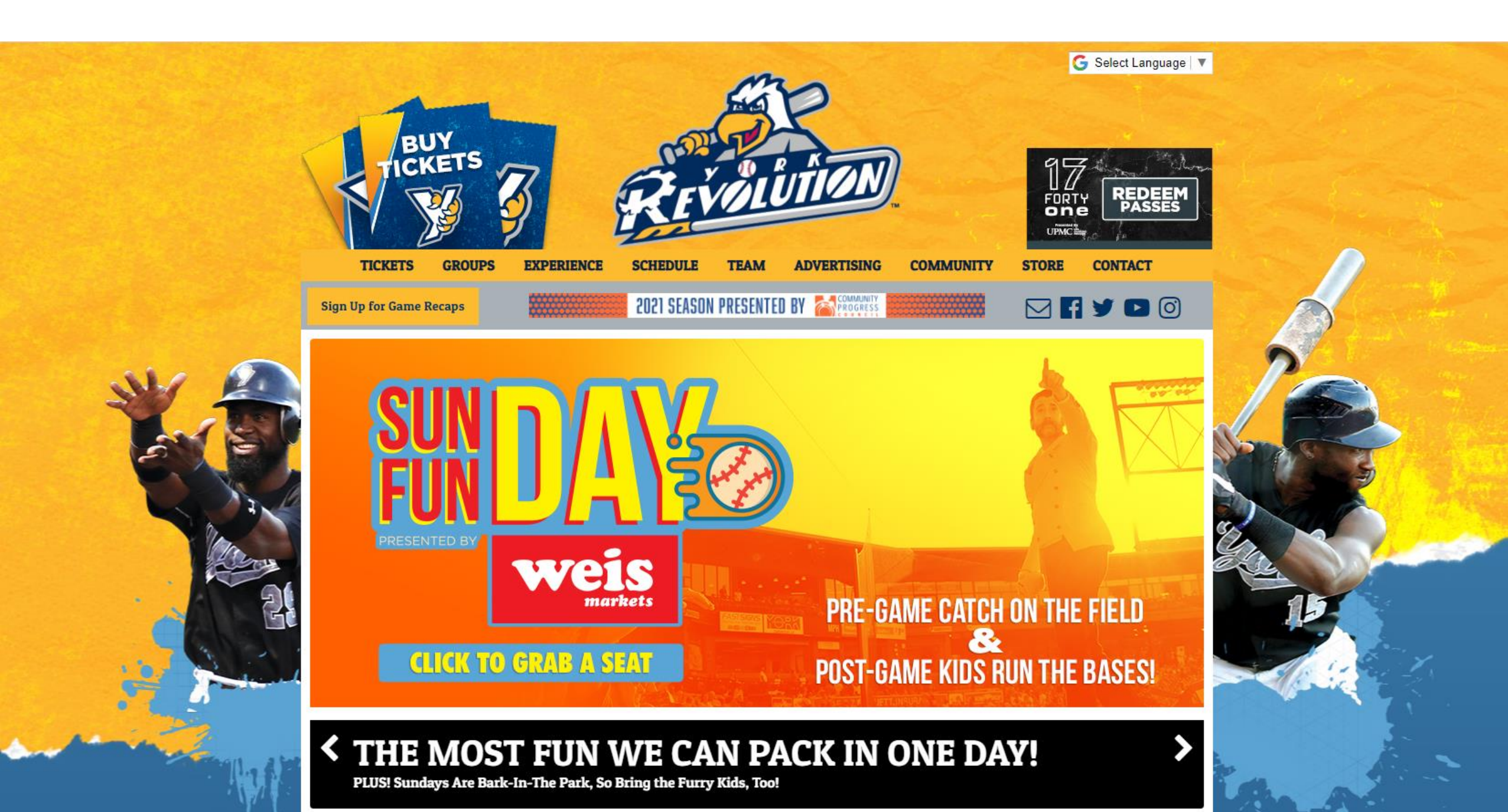

At the top, click on TICKETS, the ACCOUNT

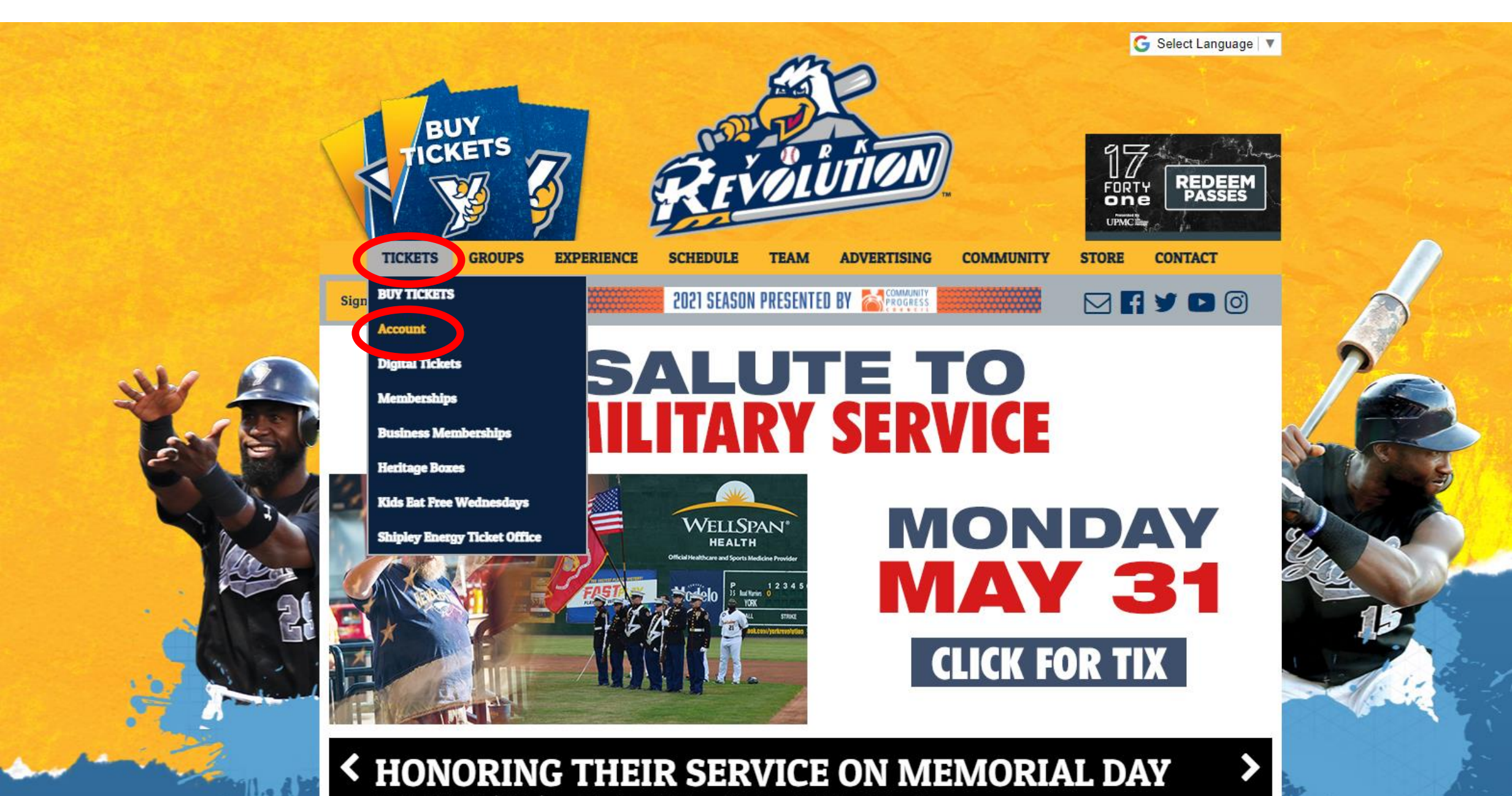

Join Us While We 'Salute' Fans Who Served & Those Who Gave the Ultimate Sacrifice.

This will direct you to a page where you can either sign in or create a new account. To create a new account, on the right hand side, type in your email and select CREATE ACCOUNT

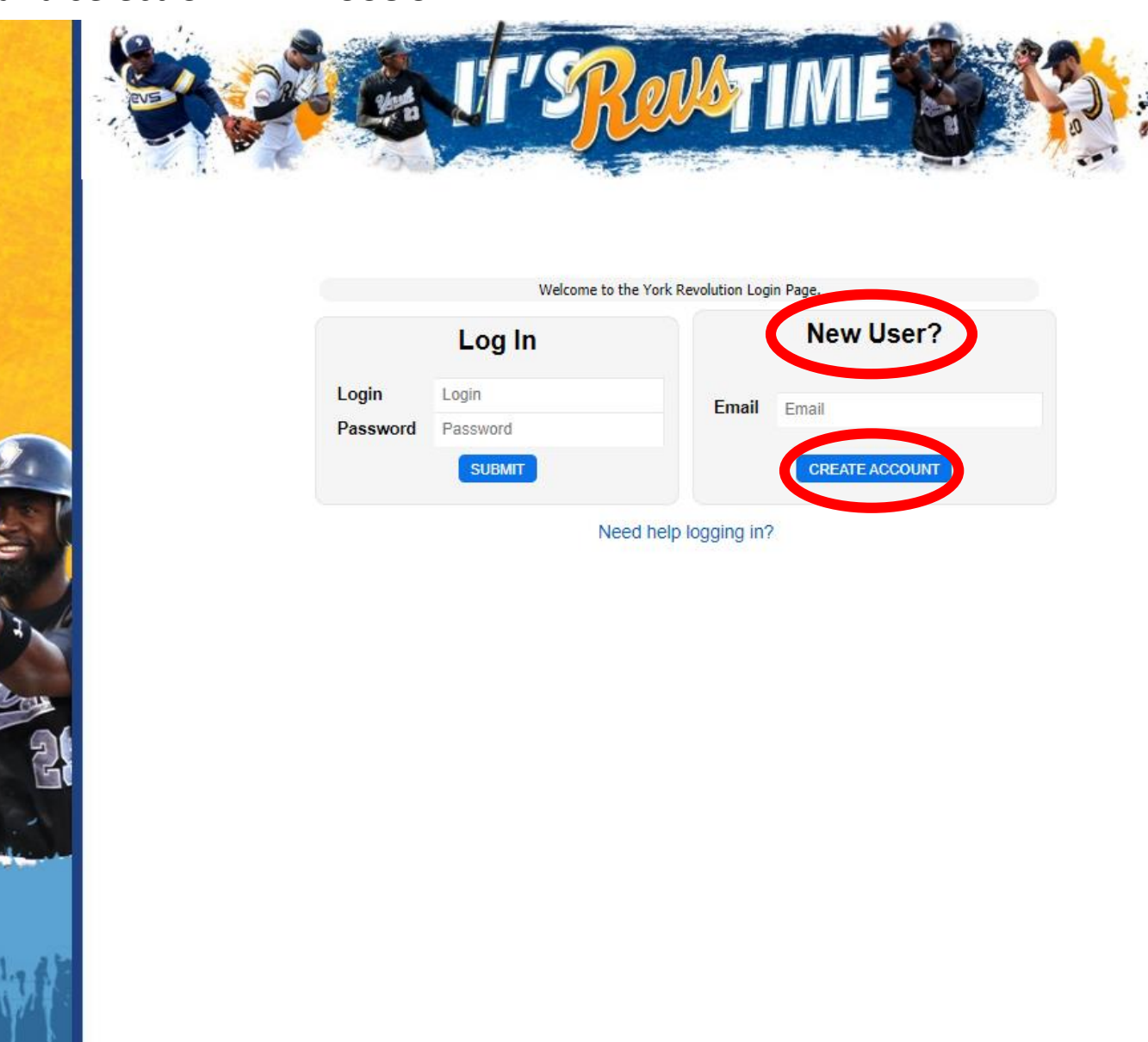

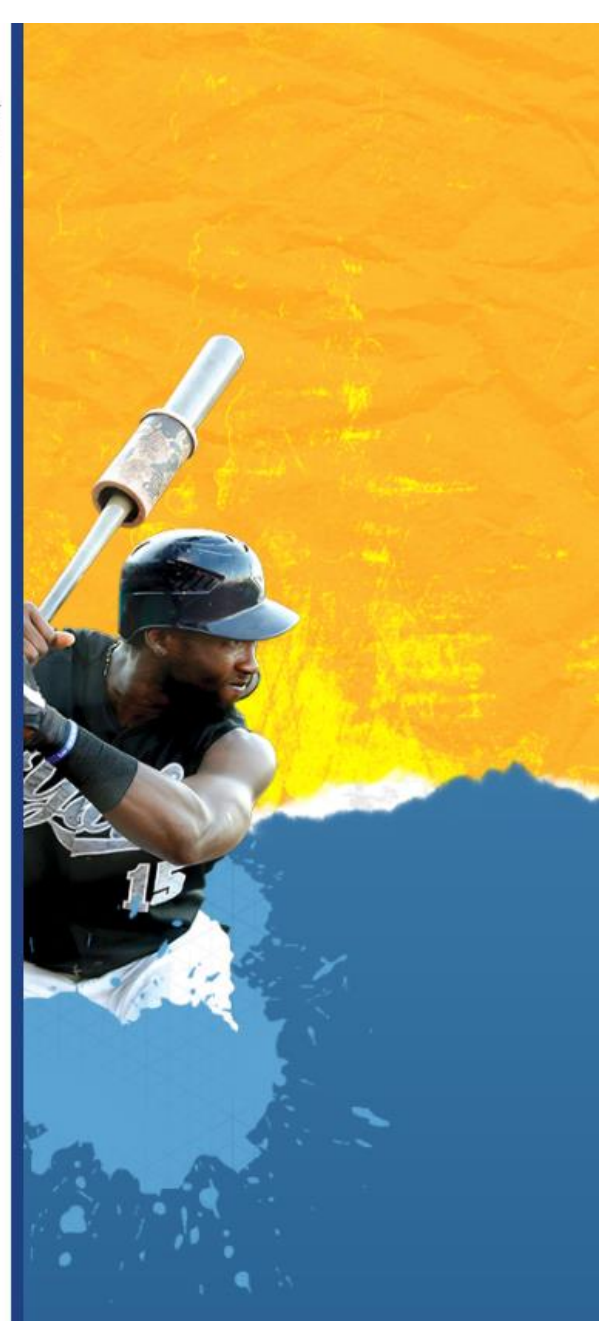

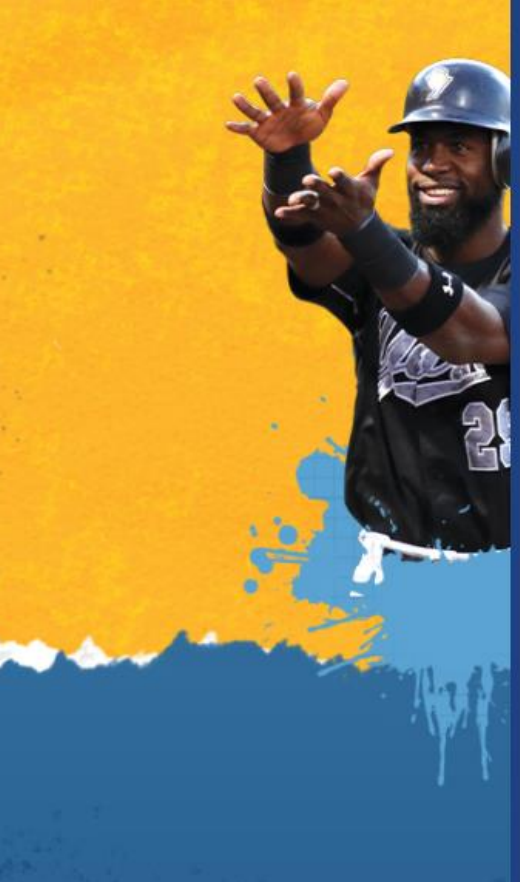

On the next page, type in all of your information. Login, password, first name and last name, phone number, email, address, and your credit card information is required. Once you typed that in, click Submit at the bottom of the screen.

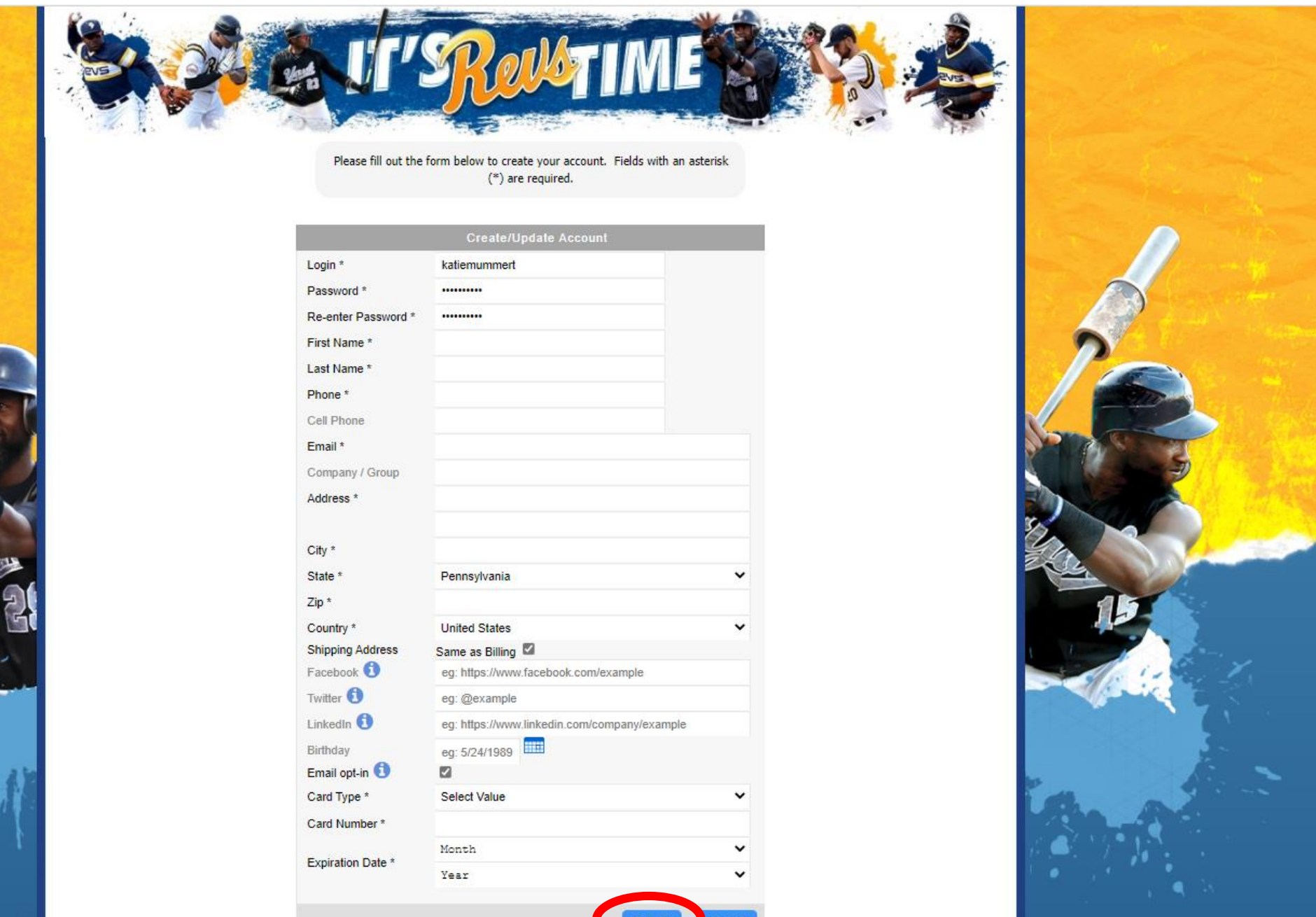

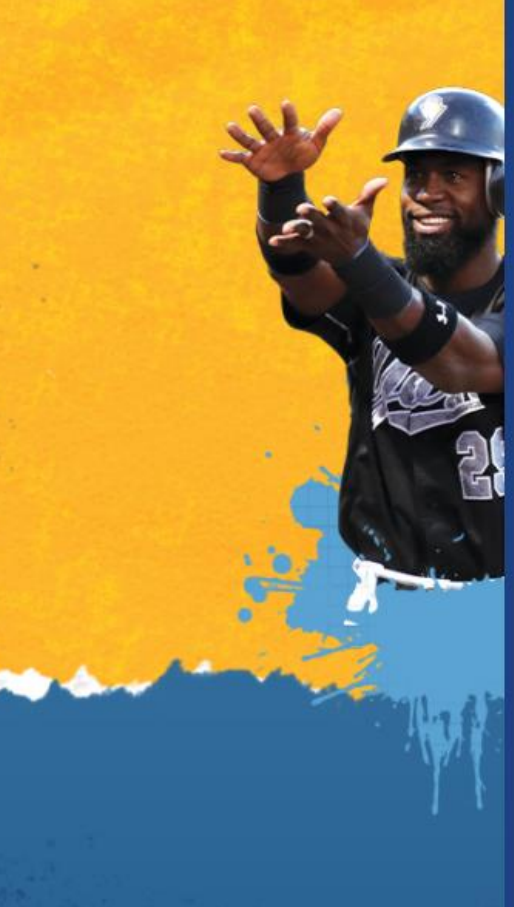

This will direct you to a page where you can purchase tickets for whatever game you would like to go to. See the instructions how to schedule games for more information. If you want to view your account, click on the person with a circle in the top right.

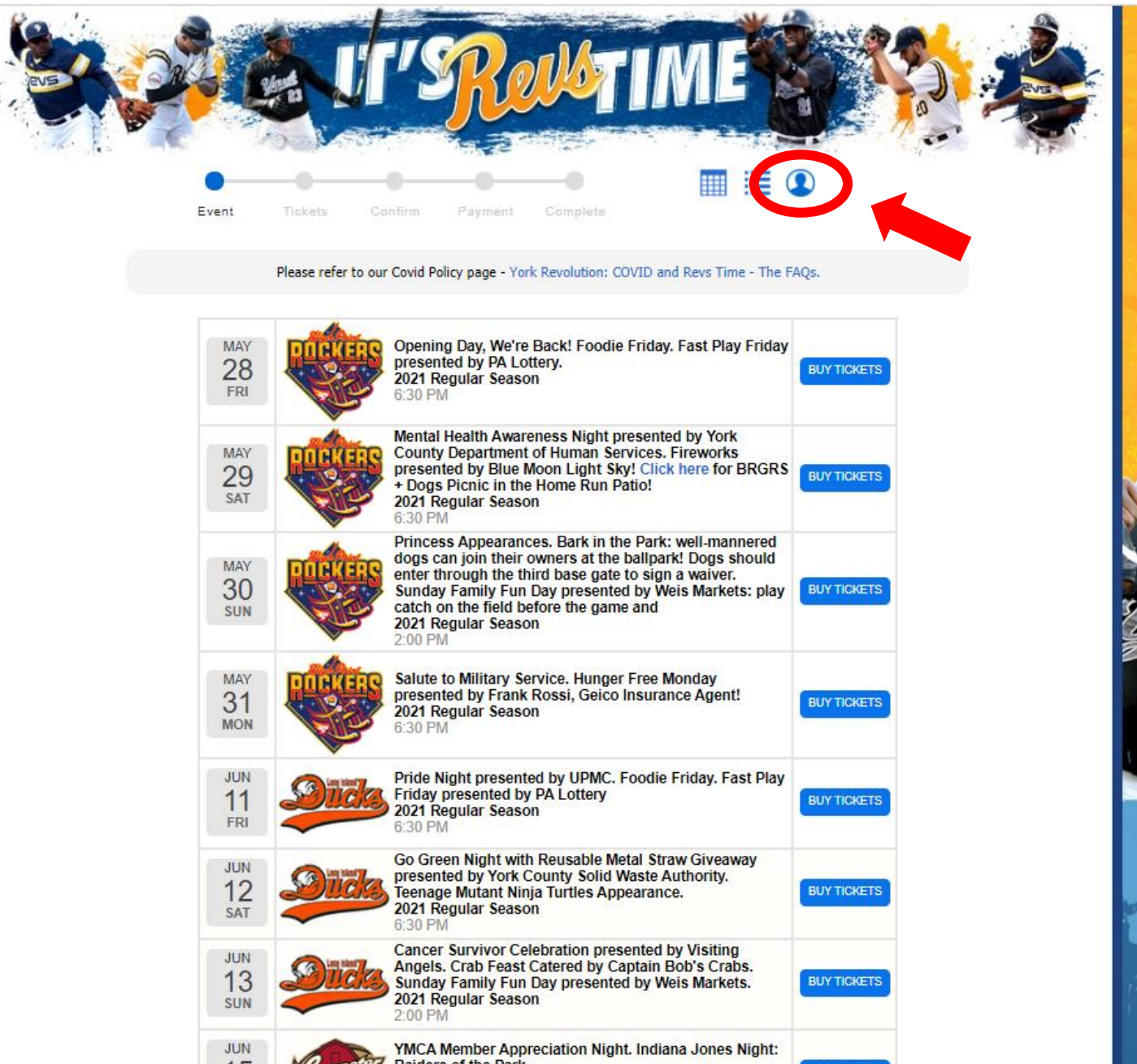

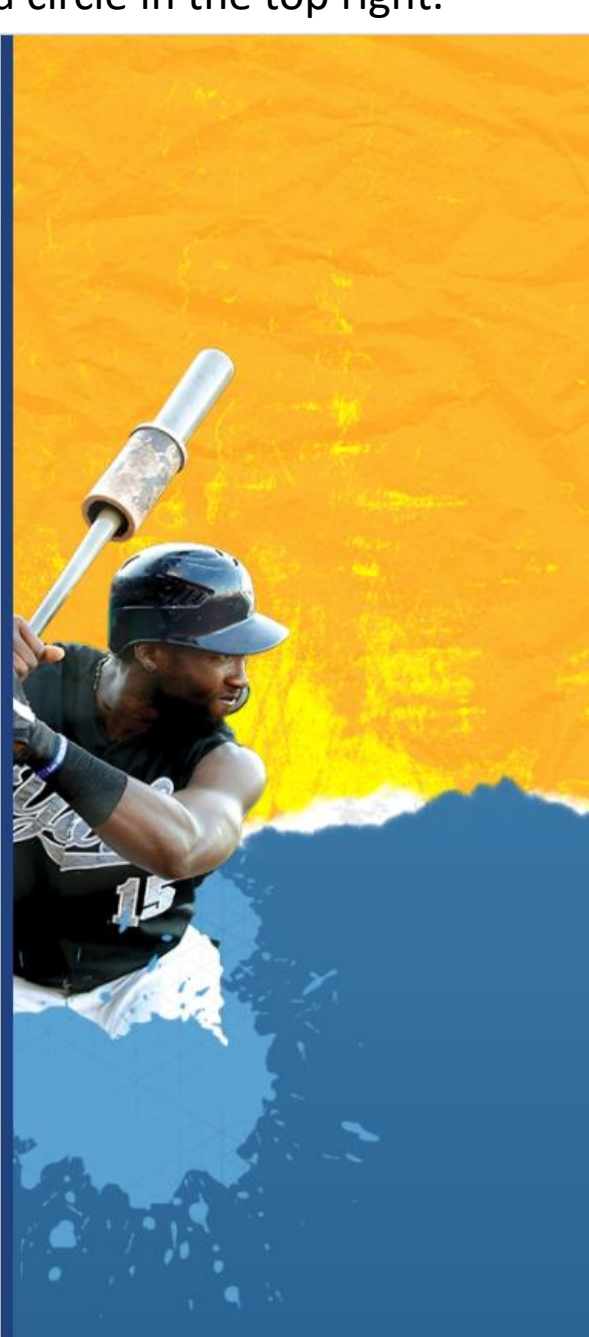

Now you are in your online account. To email tickets, in the top left box that says Tickets, click on Email Tickets.

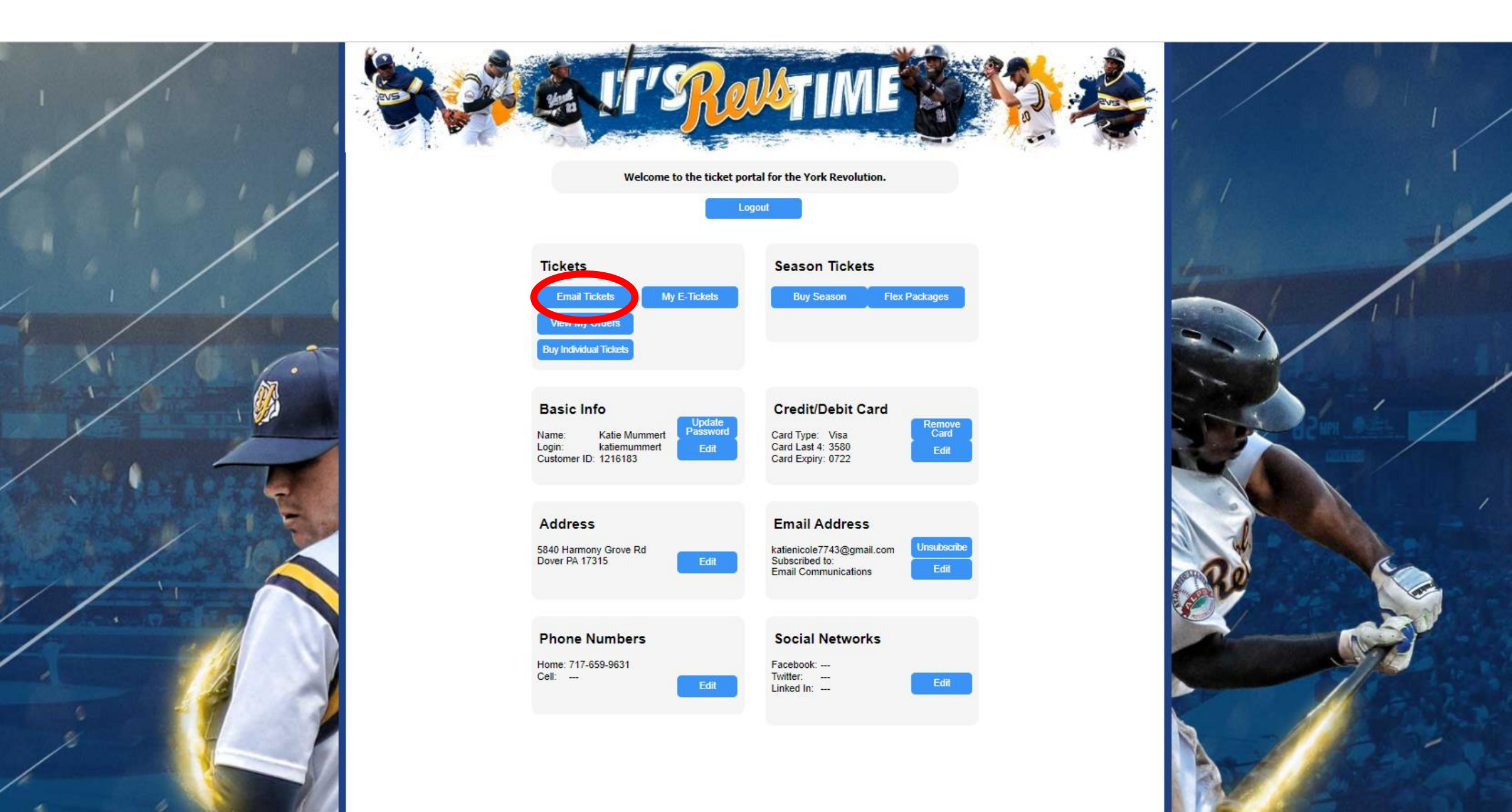

If you only have tickets to one game, this is what your page will look like. Select the seats you would like to email by click the select box to the left of the game day.

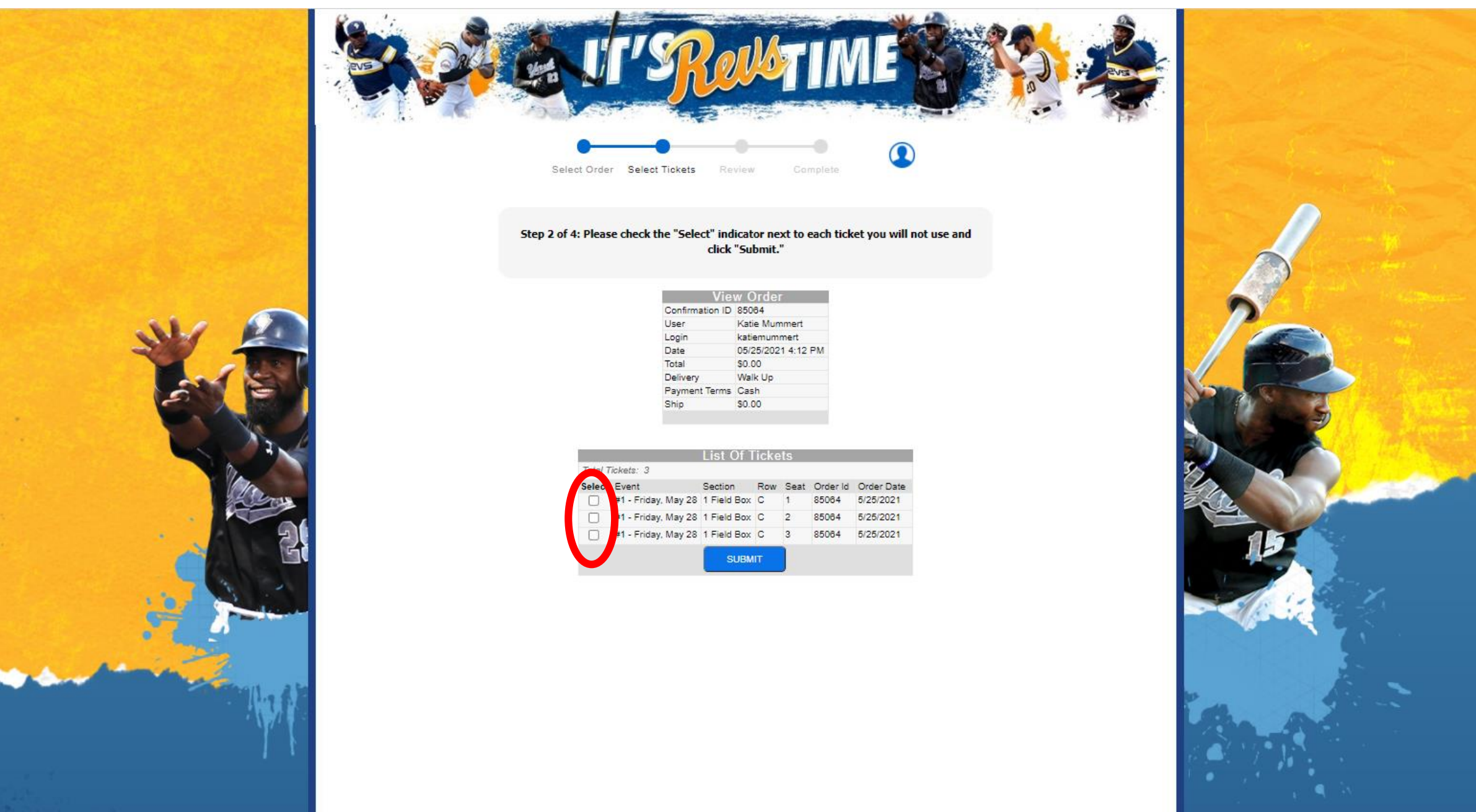

After you select the seats you want to email, as shown below, click on the blue SUBMIT button at the bottom of the list of tickets.

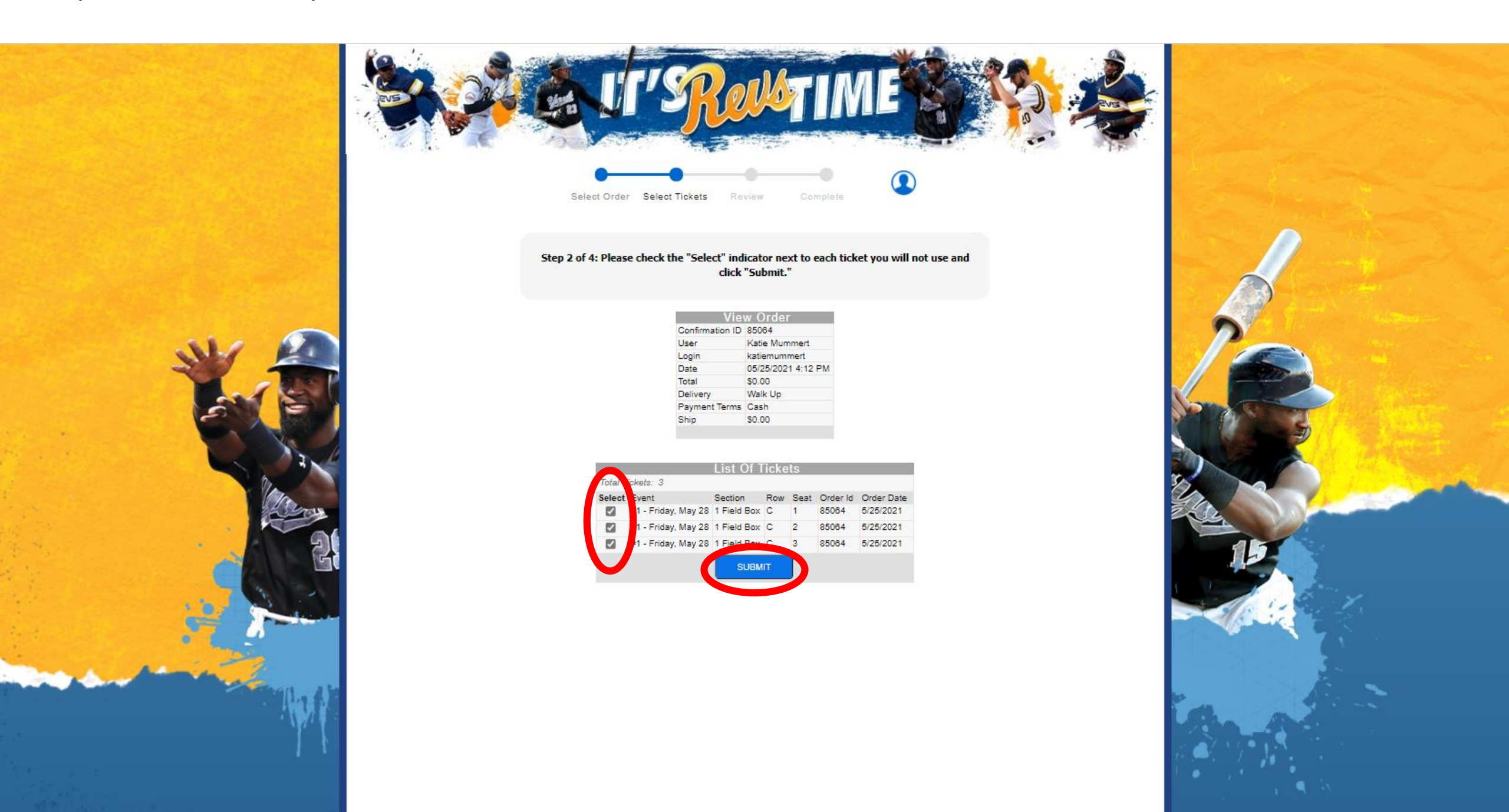

If you only have more than one order in your account, select the one you want by selecting the blue EMAIL box on the left. If you are unsure, what order your tickets are in, you can still select the EMAIL box and hit the back arrow if it is the wrong one.

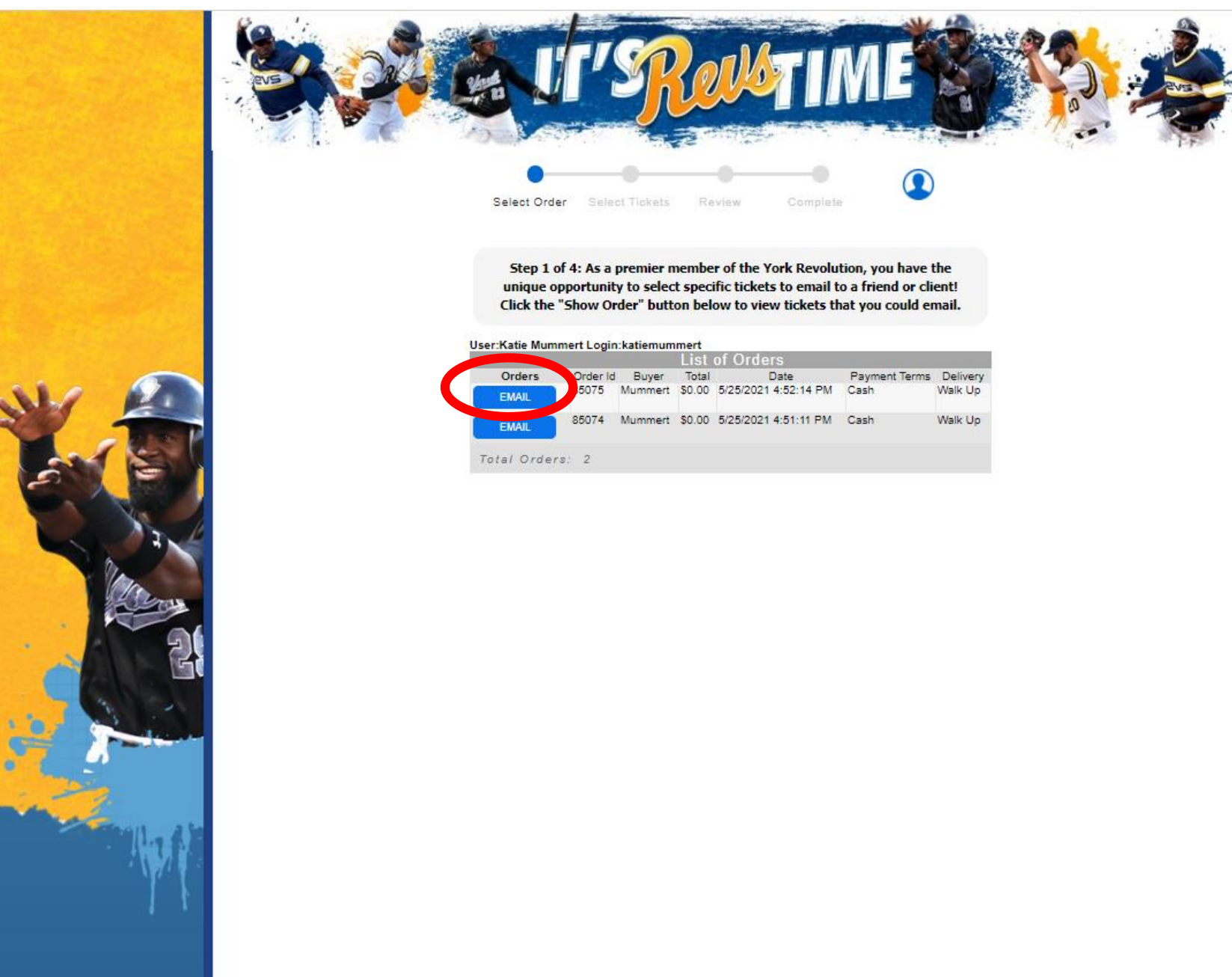

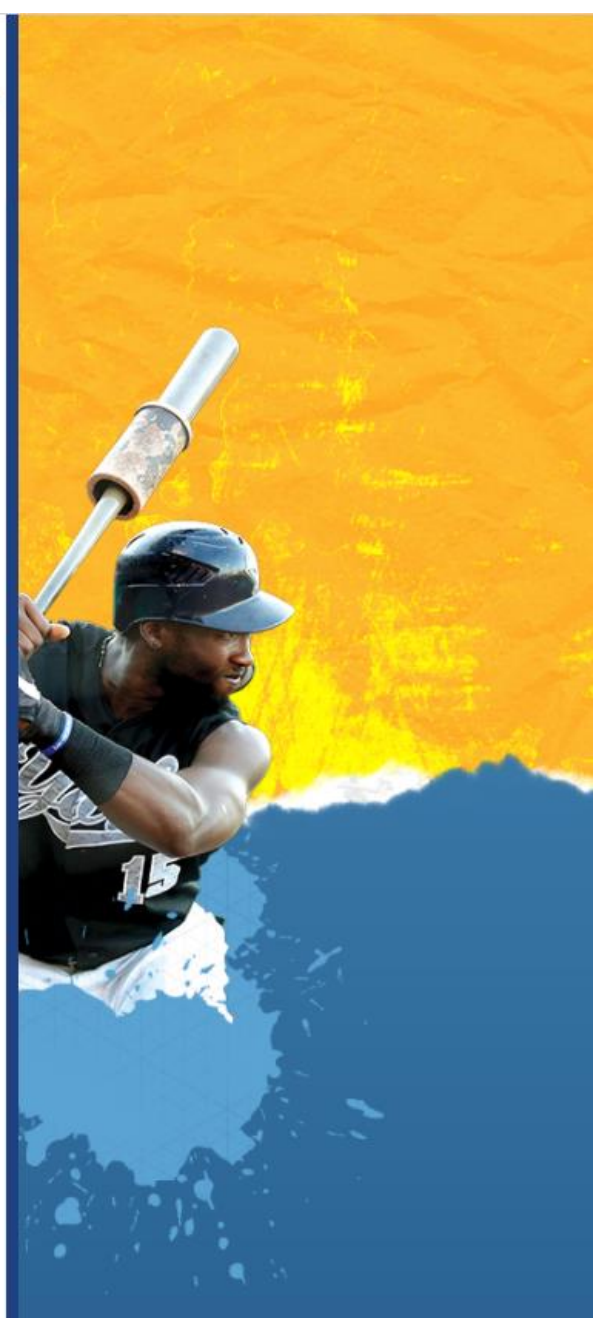

After you select the order you want, it will bring you to a page where you will select the seats you want to email. Once they are selected, click on the blue SUBMIT button at the bottom of the list of tickets.

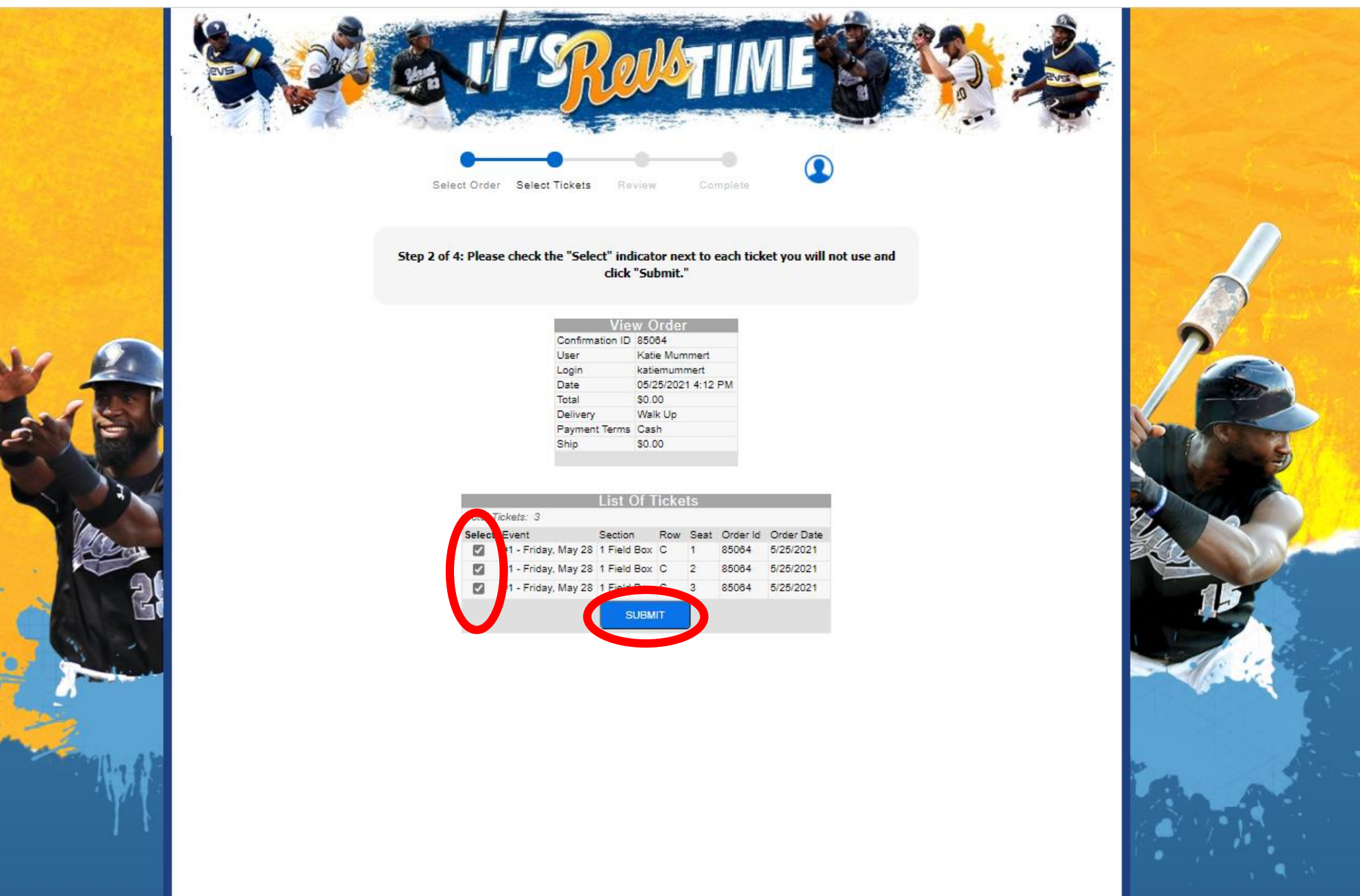

This will then take you to a page where you will type in the recipients information. It is important that you use their email and name so they can claim the emailed tickets

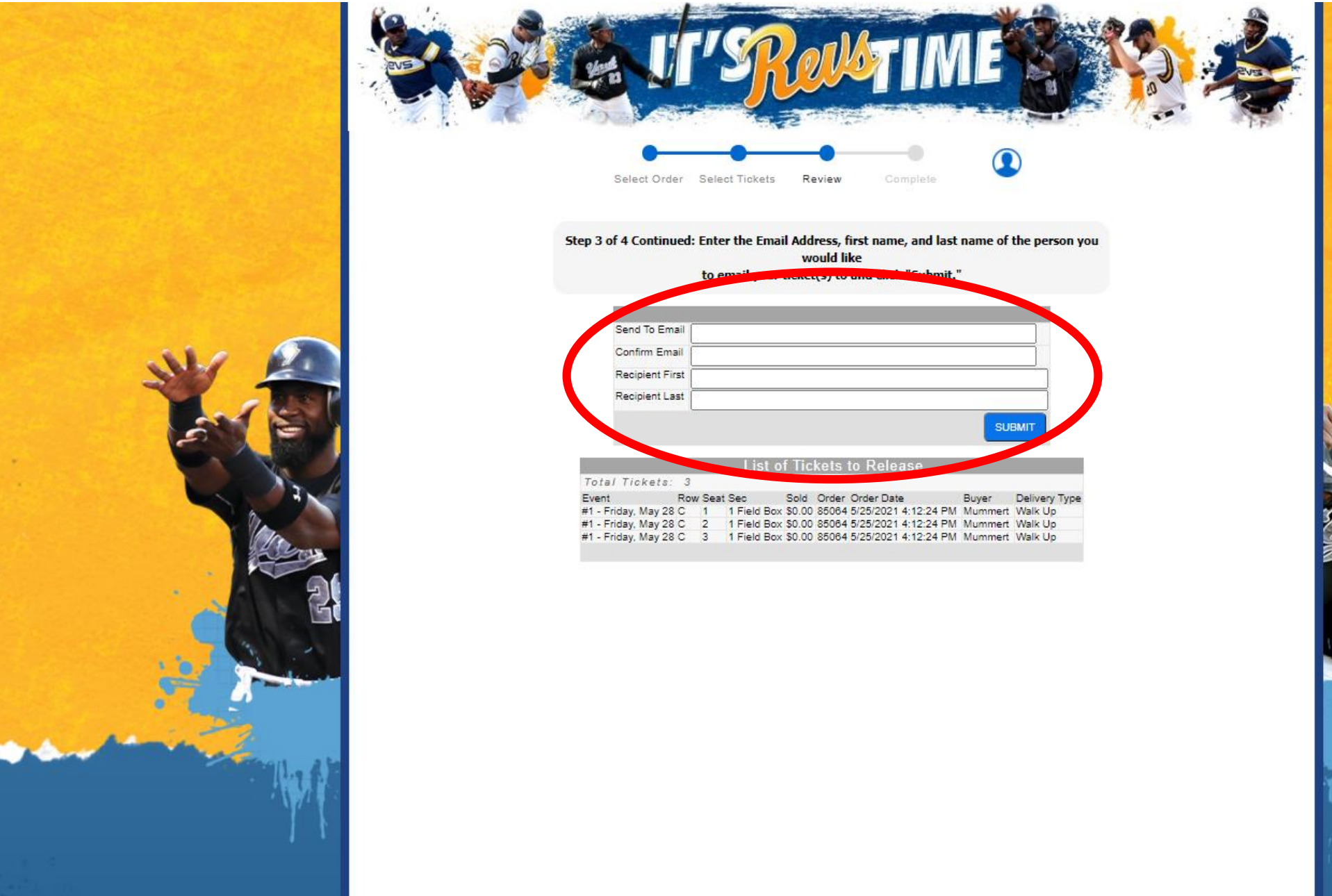

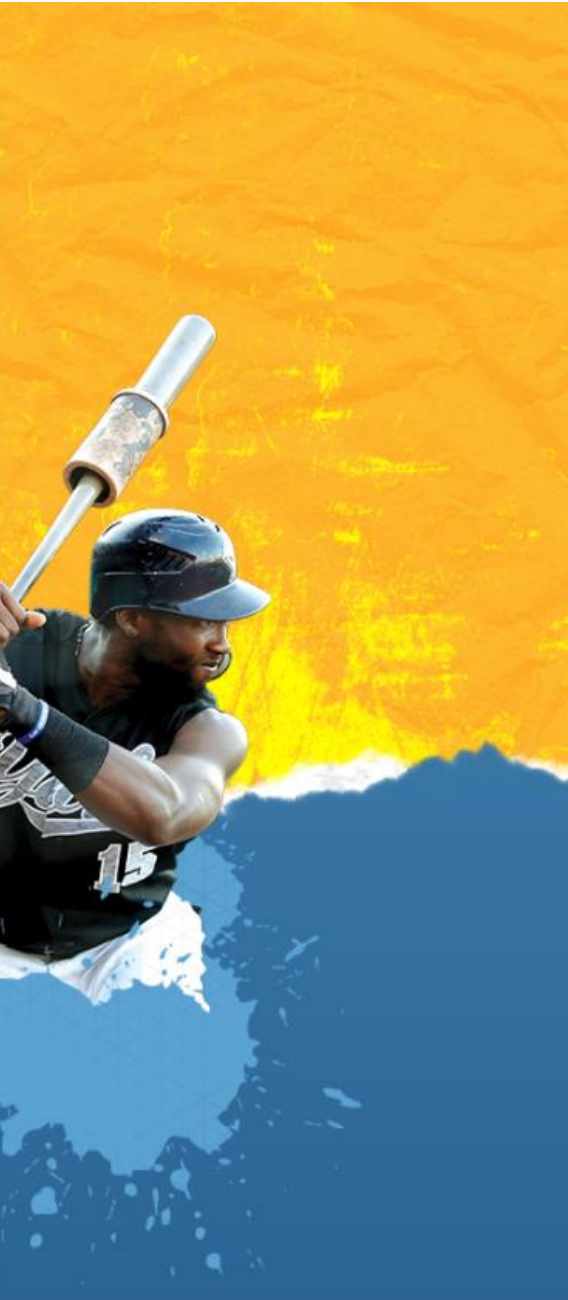

Type in the information of the recipient and then when you are finished, click the blue SUBMIT button on the right.

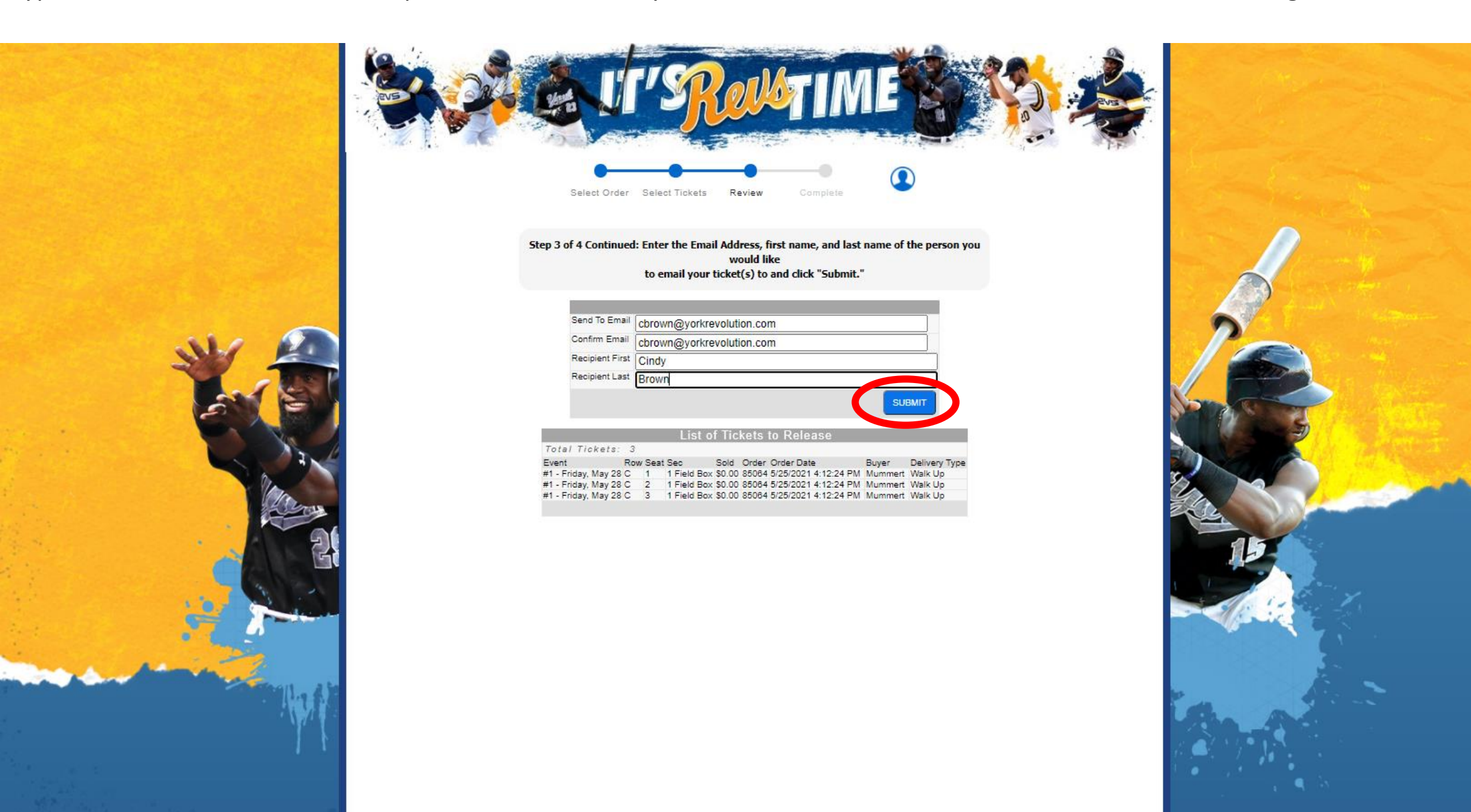

After you submit the emailed tickets, it will take you to this confirmation page. This will let you know that your tickets were sent to the recipient, all they have to do now is claim their tickets!

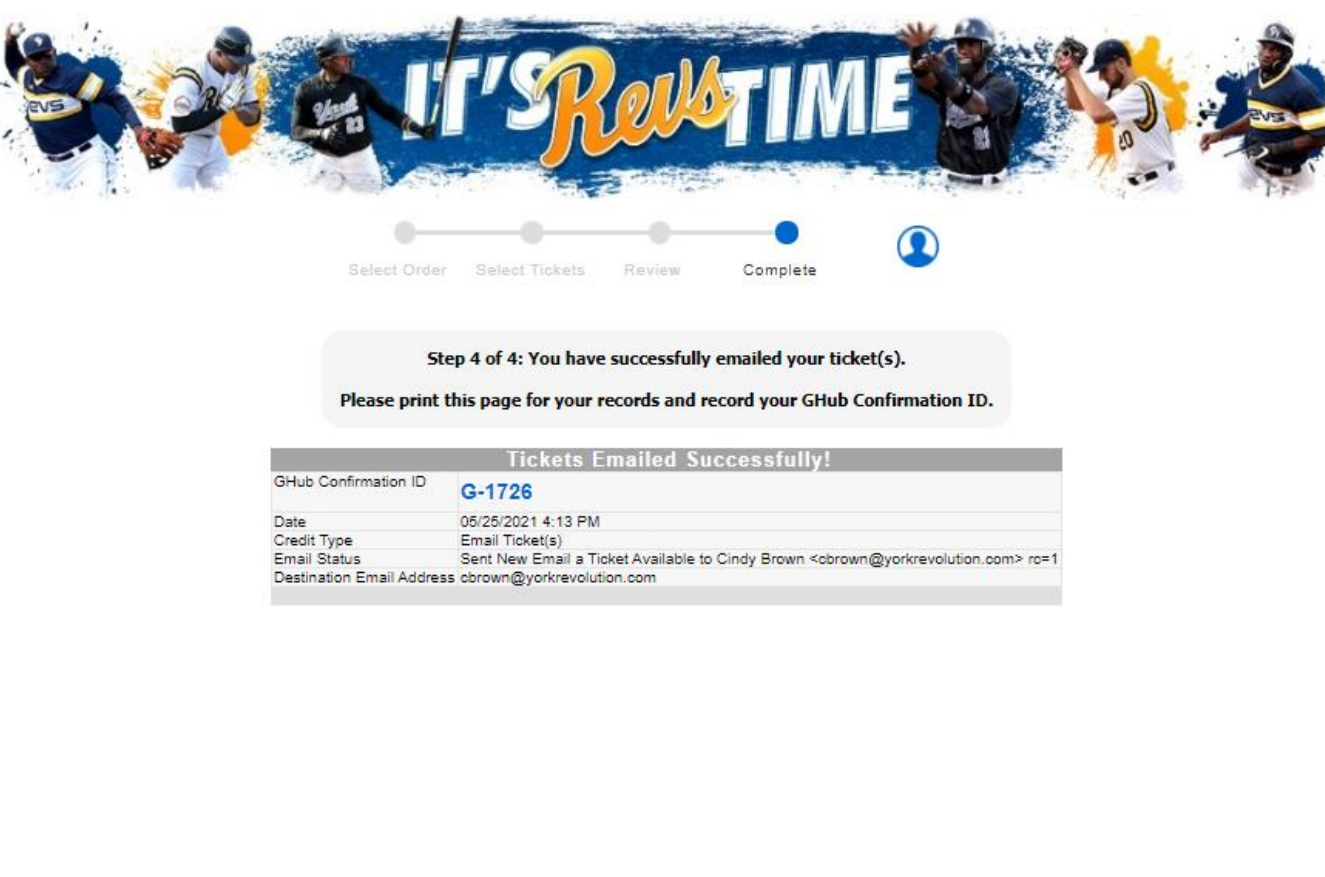

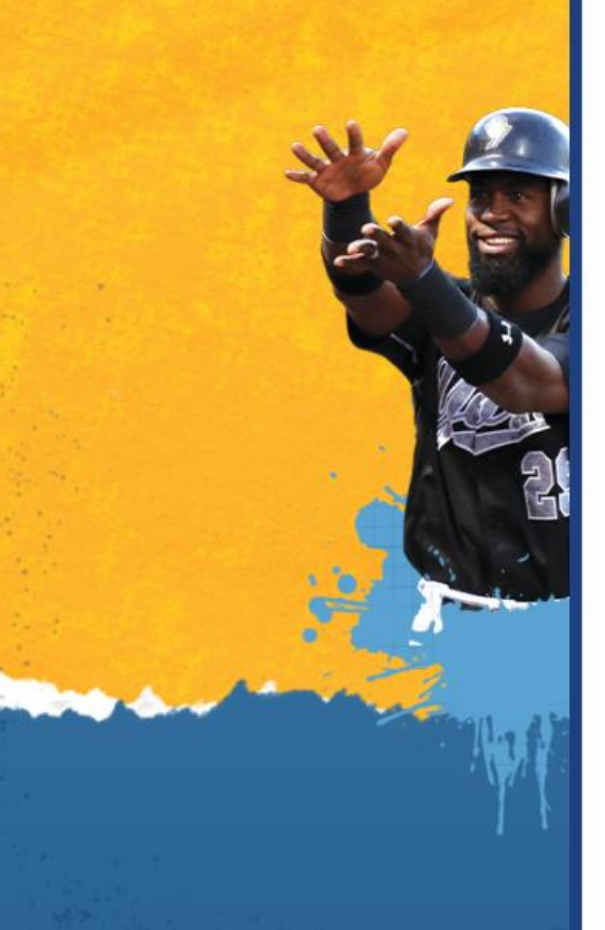

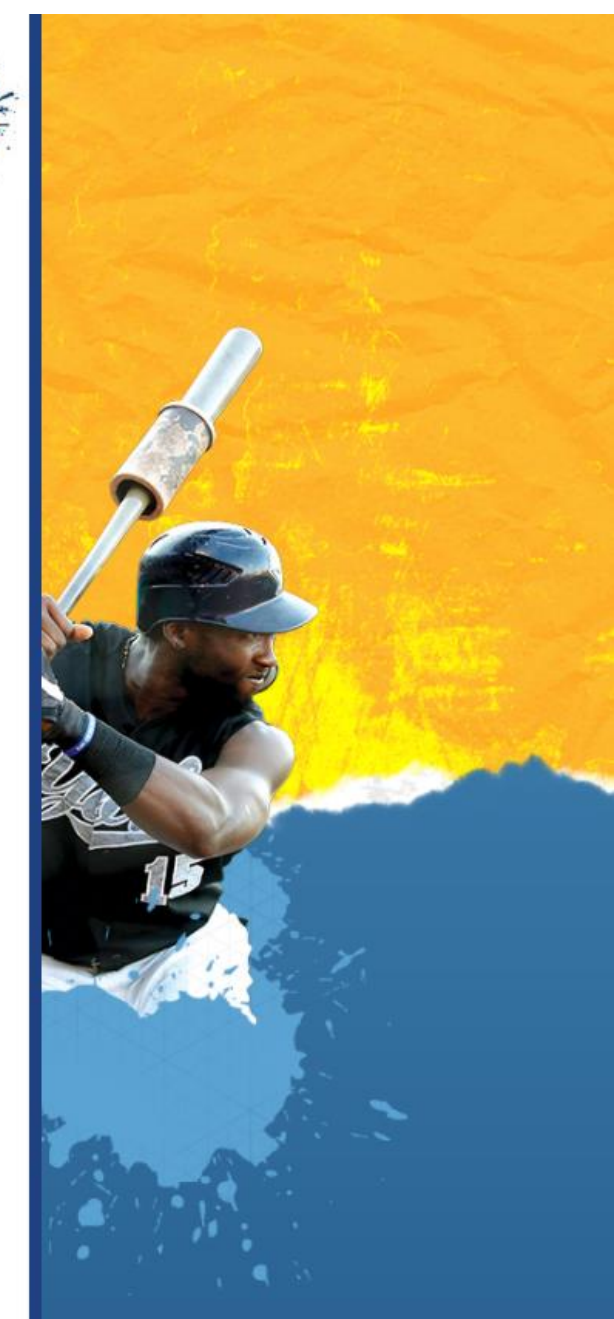